# XRC Controller M-NET Instruction Manual for UP/SKX-Series Robots

Part Number 143136-1

June 15, 1999

#### **MOTO**MAN

805 Liberty Lane West Carrollton, OH 45449 TEL: (937) 847-6200 FAX: (937) 847-6277 24-HOUR SERVICE HOTLINE: (937) 847-3200

The information contained within this document is the proprietary property of Motoman, Inc., and may not be copied, reproduced or transmitted to other parties without the expressed written authorization of Motoman, Inc.

> ©1999 by **MOTO**MAN All Rights Reserved

Because we are constantly improving our products, we reserve the right to change specifications without notice. MOTOMAN is a registered trademark of YASKAWA Electric Manufacturing.

# TABLE OF CONTENTS

| <u>Section</u> |        |                                     |
|----------------|--------|-------------------------------------|
| 1              | INTROD | UCTION                              |
|                | 1.1    | About this Document                 |
|                | 1.2    | Reference to Other Documentation1-1 |
|                | 1.3    | Customer Service Information1-1     |
| 2              | SAFETY |                                     |
|                | 2.1    | Introduction                        |
|                | 2.2    | Standard Conventions                |
|                | 2.3    | General Safeguarding Tips2-4        |
|                | 2.4    | Mechanical Safety Devices           |
|                | 2.5    | Installation Safety2-5              |
|                | 2.6    | Programming Safety2-5               |
|                | 2.7    | Operation Safety2-6                 |
|                | 2.8    | Maintenance Safety2-7               |
| 3              | M-NET  | INSTRUCTIONS                        |
|                | 1      | Outline                             |
|                | 2      | Hardware Specifications2-1          |
|                | 3      | Function Setting Method             |
|                | 4      | Mounting JANCD-MIF05 Board 4-1      |
|                | 5      | Allocating I/O Signals              |
|                | 6      | Error Indication                    |

### **NOTES**

# SECTION 1 INTRODUCTION

### 1.1 About this Document

This manual provides instructions for the M-NET JANCD-MIF05 Board and contains the following sections:

#### SECTION 1 – INTRODUCTION

General information about this manual, a list of reference documents, and customer service information.

#### SECTION 2 - SAFETY

Provides information for the safe use and operation of Motoman products.

#### SECTION 3 – M-NET INSTRUCTIONS

Provides detailed instructions to utilize the JANCD-MIF05 Board.

### 1.2 Reference to Other Documentation

For additional information refer to the following:

- Concurrent I/O Parameters Manual (P/N 142102-1)
- Operator's Manual for General Purpose (P/N 142099-1)
- Operator's Manual for Handling (P/N 142100-1)
- Operator's Manual for Spot Welding (P/N 142101-1)
- Operator's Manual for Arc Welding (P/N 142098-1)
- Motoman UP6, XRC Manipulator Manual (P/N 142104-1)
- Motoman SK16X, XRC Manipulator Manual (P/N 142105-1)
- Motoman SK45X, XRC Manipulator Manual (P/N 142106-1)
- Motoman UP130, XRC Manipulator Manual (P/N 142107-1)

### 1.3 *Customer Service Information*

If you are in need of technical assistance, contact the Motoman service staff at (937) 847-3200. Please have the following information ready before you call:

- Robot Type (UP6, SK16X, etc.)
- Application Type (welding, handling, etc.)
- Robot Serial Number (located on the back side of the robot arm)
- Robot Sales Order Number (located on back side of XRC controller)

### **NOTES**

# SECTION 2 SAFETY

### 2.1 Introduction

It is the purchaser's responsibility to ensure that all local, county, state, and national codes, regulations, rules, or laws relating to safety and safe operating conditions for each installation are met and followed.

We suggest that you obtain and review a copy of the ANSI/RIA National Safety Standard for Industrial Robots and Robot Systems. This information can be obtained from the Robotic Industries Association by requesting ANSI/RIA R15.06. The address is as follows:

> Robotic Industries Association 900 Victors Way P.O. Box 3724 Ann Arbor, Michigan 48106 TEL: (734) 994-6088 FAX: (734) 994-3338

Ultimately, the best safeguard is trained personnel. The user is responsible for providing personnel who are adequately trained to operate, program, and maintain the robot cell. The robot must not be operated by personnel who have not been trained!

We recommend that all personnel who intend to operate, program, repair, or use the robot system be trained in an approved Motoman training course and become familiar with the proper operation of the system.

This safety section addresses the following:

- Standard Conventions (Section 2.2)
- General Safeguarding Tips (Section 2.3)
- Mechanical Safety Devices (Section 2.4)
- Installation Safety (Section 2.5)
- Programming Safety (Section 2.6)
- Operation Safety (Section 2.7)
- Maintenance Safety (Section 2.8)

### 2.2 Standard Conventions

This manual includes information essential to the safety of personnel and equipment. As you read through this manual, be alert to the four signal words:

- DANGER
- WARNING
- CAUTION
- NOTE

Pay particular attention to the information provided under these headings which are defined below (in descending order of severity).

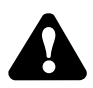

### DANGER!

Information appearing under the DANGER caption concerns the protection of personnel from the immediate and imminent hazards that, if not avoided, will result in immediate, serious personal injury or loss of life in addition to equipment damage.

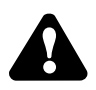

#### WARNING!

Information appearing under the WARNING caption concerns the protection of personnel and equipment from potential hazards that can result in personal injury or loss of life in addition to equipment damage.

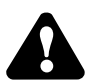

#### CAUTION!

Information appearing under the CAUTION caption concerns the protection of personnel and equipment, software, and data from hazards that can result in minor personal injury or equipment damage.

NOTE:

Information appearing in a NOTE caption provides additional information which is helpful in understanding the item being explained.

### 2.3 General Safeguarding Tips

All operators, programmers, plant and tooling engineers, maintenance personnel, supervisors, and anyone working near the robot must become familiar with the operation of this equipment. All personnel involved with the operation of the equipment must understand potential dangers of operation. General safeguarding tips are as follows:

- Improper operation can result in personal injury and/or damage to the equipment. Only trained personnel familiar with the operation of this robot, the operator's manuals, the system equipment, and options and accessories should be permitted to operate this robot system.
- Do not enter the robot cell while it is in automatic operation. Programmers must have the teach pendant when they enter the robot cell.
- Improper connections can damage the robot. All connections must be made within the standard voltage and current ratings of the robot I/O (Inputs and Outputs).
- The robot must be placed in Emergency Stop (E-STOP) mode whenever it is not in use.
- In accordance with ANSI/RIA R15.06, section 6.13.4 and 6.13.5, use lockout/tagout procedures during equipment maintenance. Refer also to Section 1910.147 (29CFR, Part 1910), Occupational Safety and Health Standards for General Industry (OSHA).

### 2.4 Mechanical Safety Devices

The safe operation of the robot, positioner, auxiliary equipment, and system is ultimately the user's responsibility. The conditions under which the equipment will be operated safely should be reviewed by the user. The user must be aware of the various national codes, ANSI/RIA R15.06 safety standards, and other local codes that may pertain to the installation and use of industrial equipment. Additional safety measures for personnel and equipment may be required depending on system installation, operation, and/or location. The following safety measures are available:

- Safety fences and barriers
- Light curtains
- Door interlocks
- Safety mats
- Floor markings
- Warning lights

Check all safety equipment frequently for proper operation. Repair or replace any non-functioning safety equipment immediately.

### 2.5 Installation Safety

Safe installation is essential for protection of people and equipment. The following suggestions are intended to supplement, but not replace, existing federal, local, and state laws and regulations. Additional safety measures for personnel and equipment may be required depending on system installation, operation, and/or location. Installation tips are as follows:

- Be sure that only qualified personnel familiar with national codes, local codes, and ANSI/RIA R15.06 safety standards are permitted to install the equipment.
- Identify the work envelope of each robot with floor markings, signs, and barriers.
- Position all controllers outside the robot work envelope.
- Whenever possible, install safety fences to protect against unauthorized entry into the work envelope.
- Eliminate areas where personnel might get trapped between a moving robot and other equipment (pinch points).
- Provide sufficient room inside the workcell to permit safe teaching and maintenance procedures.

### 2.6 Programming Safety

All operators, programmers, plant and tooling engineers, maintenance personnel, supervisors, and anyone working near the robot must become familiar with the operation of this equipment. All personnel involved with the operation of the equipment must understand potential dangers of operation. Programming tips are as follows:

- Any modifications to PART 1 of the MRC controller PLC can cause severe personal injury or death, as well as damage to the robot! Do not make any modifications to PART 1. Making any changes without the written permission of Motoman will **VOID YOUR WARRANTY!**
- Some operations require standard passwords and some require special passwords. Special passwords are for Motoman use only. YOUR WARRANTY WILL BE VOID if you use these special passwords.
- Back up all programs and jobs onto a floppy disk whenever program changes are made. To avoid loss of information, programs, or jobs, a backup must always be made before any service procedures are done and before any changes are made to options, accessories, or equipment.
- The concurrent I/O (Input and Output) function allows the customer to modify the internal ladder inputs and outputs for maximum robot performance. Great care must be taken when making these modifications. Double-check all modifications under every mode of robot operation to ensure that you have not created hazards or dangerous situations that may damage the robot or other parts of the system.
- Improper operation can result in personal injury and/or damage to the equipment. Only trained personnel familiar with the operation, manuals, electrical design, and equipment interconnections of this robot should be permitted to operate the system.

- Inspect the robot and work envelope to be sure no potentially hazardous conditions exist. Be sure the area is clean and free of water, oil, debris, etc.
- Be sure that all safeguards are in place.
- Check the E-STOP button on the teach pendant for proper operation before programming.
- Carry the teach pendant with you when you enter the workcell.
- Be sure that only the person holding the teach pendant enters the workcell.
- Test any new or modified program at low speed for at least one full cycle.

### 2.7 Operation Safety

All operators, programmers, plant and tooling engineers, maintenance personnel, supervisors, and anyone working near the robot must become familiar with the operation of this equipment. All personnel involved with the operation of the equipment must understand potential dangers of operation. Operation tips are as follows:

- Be sure that only trained personnel familiar with the operation of this robot, the operator's manuals, the system equipment, and options and accessories are permitted to operate this robot system.
- Check all safety equipment for proper operation. Repair or replace any nonfunctioning safety equipment immediately.
- Inspect the robot and work envelope to ensure no potentially hazardous conditions exist. Be sure the area is clean and free of water, oil, debris, etc.
- Ensure that all safeguards are in place.
- Improper operation can result in personal injury and/or damage to the equipment. Only trained personnel familiar with the operation, manuals, electrical design, and equipment interconnections of this robot should be permitted to operate the system.
- Do not enter the robot cell while it is in automatic operation. Programmers must have the teach pendant when they enter the cell.
- The robot must be placed in Emergency Stop (E-STOP) mode whenever it is not in use.
- This equipment has multiple sources of electrical supply. Electrical interconnections are made between the controller, external servo box, and other equipment. Disconnect and lockout/tagout all electrical circuits before making any modifications or connections.
- All modifications made to the controller will change the way the robot operates and can cause severe personal injury or death, as well as damage the robot. This includes controller parameters, ladder parts 1 and 2, and I/O (Input and Output) modifications. Check and test all changes at slow speed.

### 2.8 Maintenance Safety

All operators, programmers, plant and tooling engineers, maintenance personnel, supervisors, and anyone working near the robot must become familiar with the operation of this equipment. All personnel involved with the operation of the equipment must understand potential dangers of operation. Maintenance tips are as follows:

- Do not perform any maintenance procedures before reading and understanding the proper procedures in the appropriate manual.
- Check all safety equipment for proper operation. Repair or replace any nonfunctioning safety equipment immediately.
- Improper operation can result in personal injury and/or damage to the equipment. Only trained personnel familiar with the operation, manuals, electrical design, and equipment interconnections of this robot should be permitted to operate the system.
- Back up all your programs and jobs onto a floppy disk whenever program changes are made. A backup must always be made before any servicing or changes are made to options, accessories, or equipment to avoid loss of information, programs, or jobs.
- Do not enter the robot cell while it is in automatic operation. Programmers must have the teach pendant when they enter the cell.
- The robot must be placed in Emergency Stop (E-STOP) mode whenever it is not in use.
- Be sure all safeguards are in place.
- Use proper replacement parts.
- This equipment has multiple sources of electrical supply. Electrical interconnections are made between the controller, external servo box, and other equipment. Disconnect and lockout/tagout all electrical circuits before making any modifications or connections.
- All modifications made to the controller will change the way the robot operates and can cause severe personal injury or death, as well as damage the robot. This includes controller parameters, ladder parts 1 and 2, and I/O (Input and Output) modifications. Check and test all changes at slow speed.
- Improper connections can damage the robot. All connections must be made within the standard voltage and current ratings of the robot I/O (Inputs and Outputs).

# YASNAC XRC OPTIONS

FOR JANCD-MIF05 BOARD (M-NET)

Upon receipt of the product and prior to initial operation, read these instructions thoroughly, and retain for future reference.

MOTOMAN INSTRUCTIONS

MOTOMAN SETUP MANUAL MOTOMAN-DDD INSTRUCTIONS YASNAC XRC INSTRUCTIONS YASNAC XRC OPERATOR'S MANUAL YASNAC XRC OPERATOR'S MANUAL for BEGINNERS

The YASNAC XRC operator's manuals above correspond to specific usage. Be sure to use the appropriate manual.

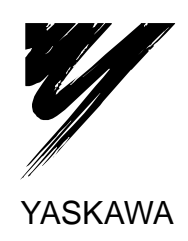

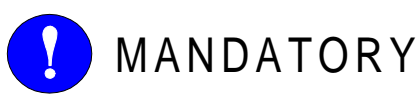

- This manual explains the JANCD-MIF05 board of the YASNAC XRC system and general operations. Read this manual carefully and be sure to understand its contents before handling the YASNAC XRC.
- General items related to safety are listed in Section 1: Safety of the Setup Manual. To ensure correct and safe operation, carefully read the Setup Manual before reading this manual.

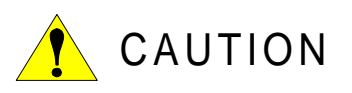

- Some drawings in this manual are shown with the protective covers or shields removed for clarity. Be sure all covers and shields are replaced before operating this product.
- The drawings and photos in this manual are representative examples and differences may exist between them and the delivered product.
- YASKAWA may modify this model without notice when necessary due to product improvements, modifications, or changes in specifications. If such modification is made, the manual number will also be revised.
- If your copy of the manual is damaged or lost, contact a YASKAWA representative to order a new copy. The representatives are listed on the back cover. Be sure to tell the representative the manual number listed on the front cover.
- YASKAWA is not responsible for incidents arising from unauthorized modification of its products. Unauthorized modification voids your product's warranty.

#### NOTES FOR SAFE OPERATION

Read this manual carefully before installation, operation, maintenance, or inspection of the YASNAC XRC.

In this manual, the Notes for Safe Operation are classified as "WARNING", "CAUTION", "MANDATORY", or "PROHIBITED".

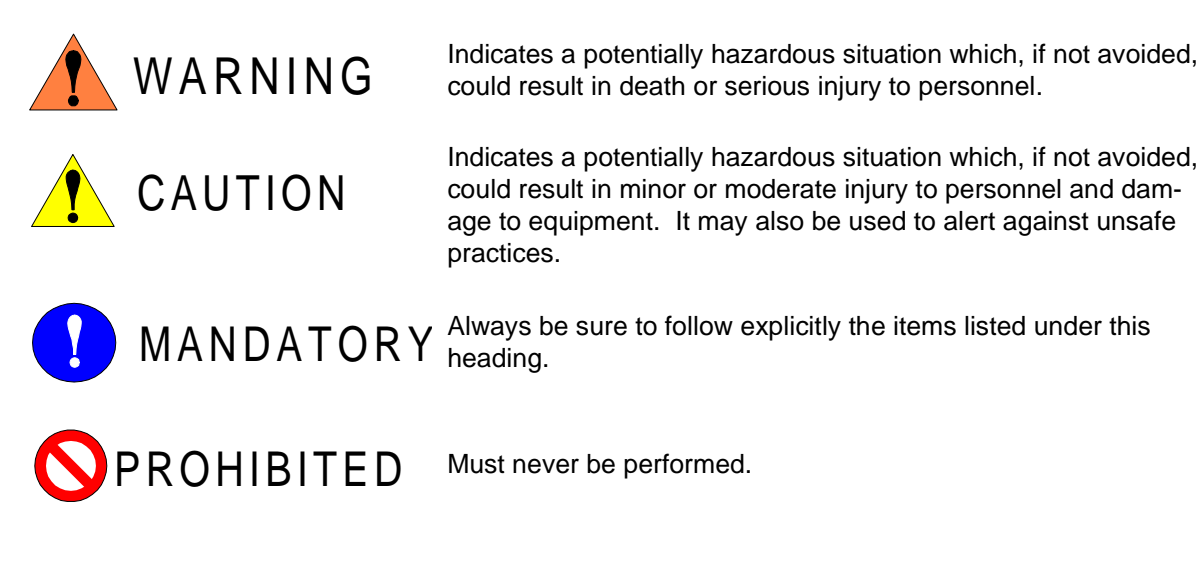

Even items described as "CAUTION" may result in a serious accident in some situations. At any rate, be sure to follow these important items.

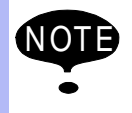

To ensure safe and efficient operation at all times, be sure to follow all instructions, even if not designated as "CAUTION" and "WARNING".

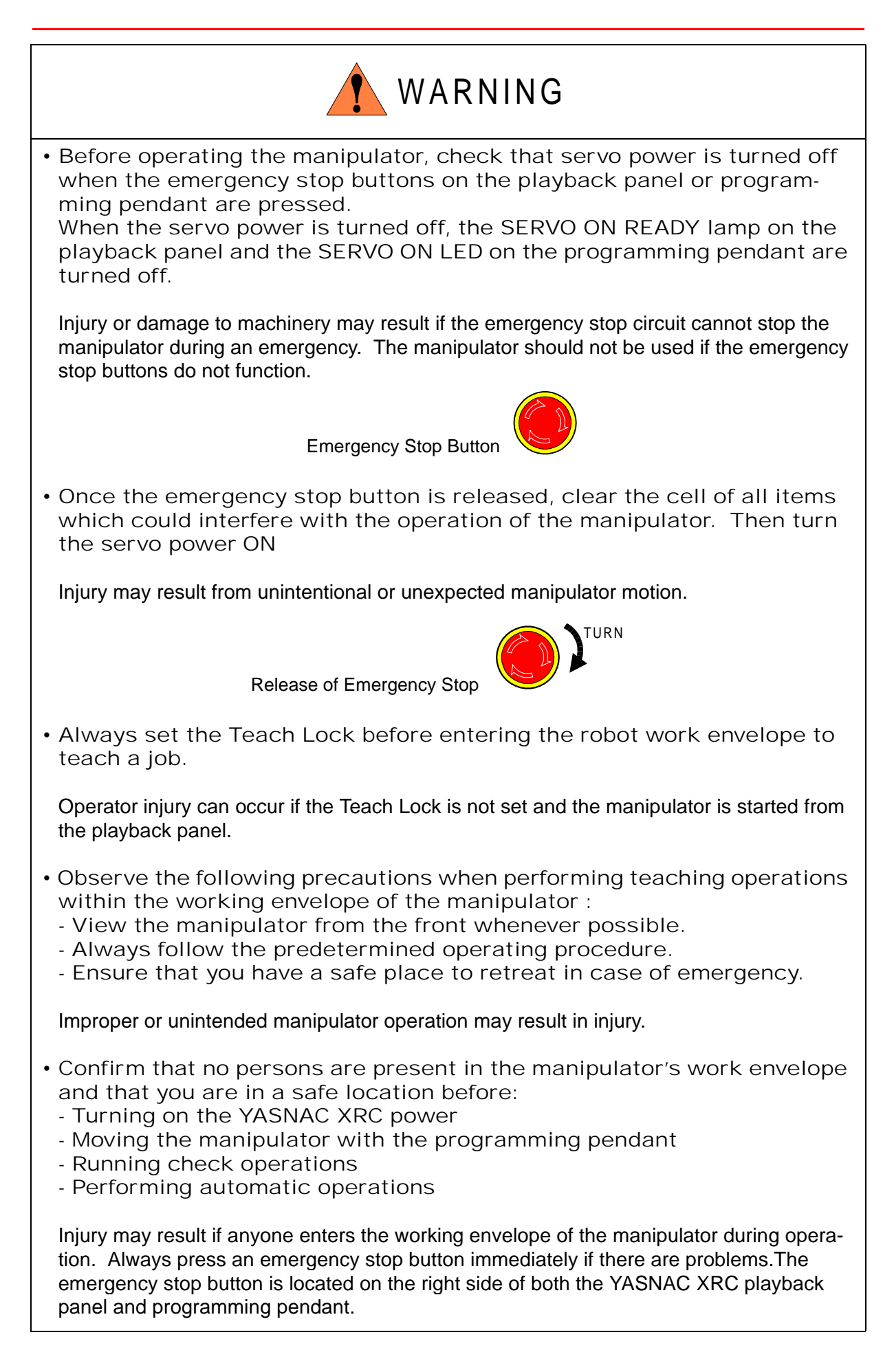

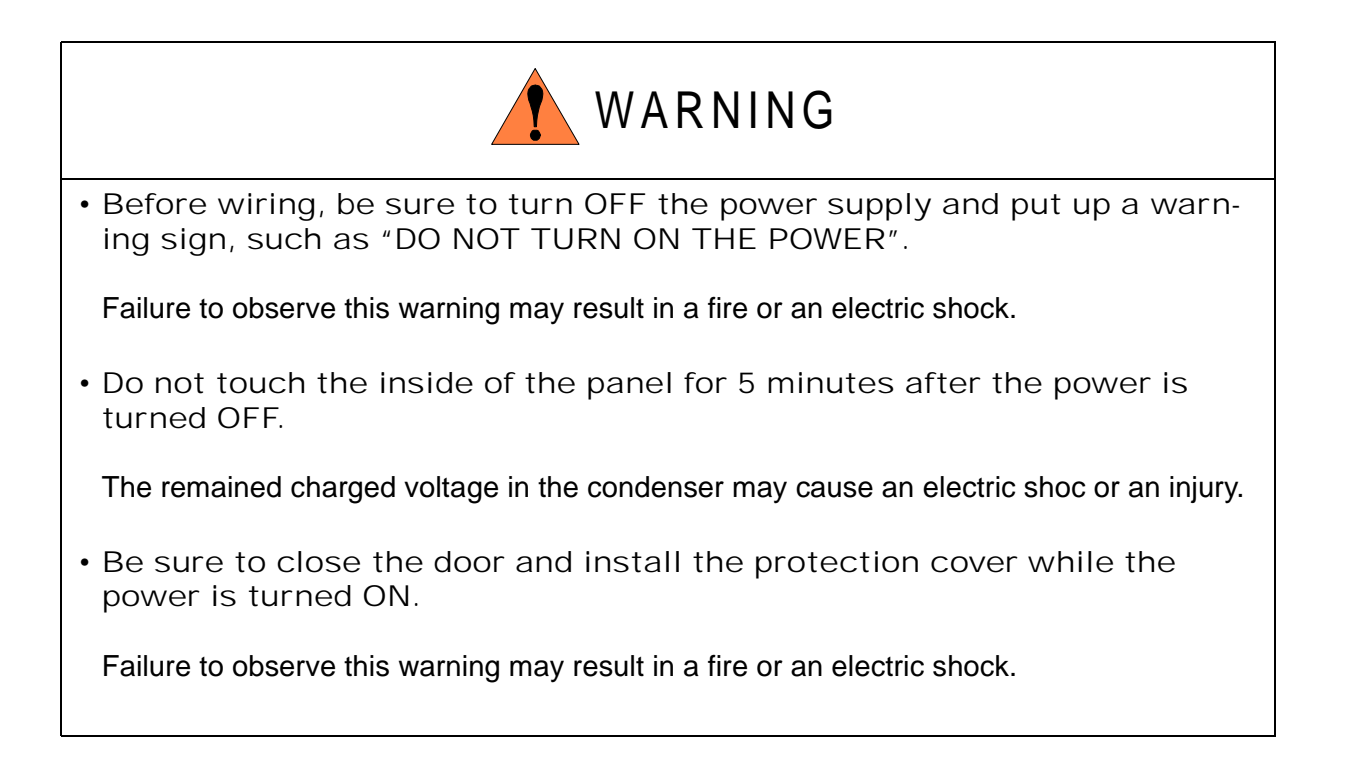

# LAUTION

- Perform the following inspection procedures prior to conducting manipulator teaching. If problems are found, repair them immediately, and be sure that all other necessary processing has been performed.
  Check for problems in manipulator movement.
  Check for damage to insulation and sheathing of external wires.
- Always return the programming pendant to the hook on the XRC cabinet after use.

The programming pendant can be damaged if it is left in the manipulator's work area, on the floor, or near fixtures.

• Make sure that there is no foreign matters such as metal chips, etc. on the board.

In case of malfunction, etc. it may cause an injury or the product damage.

• Make sure that there is no damage or deflection of parts on the board.

In case of malfunction, etc. it may cause an injury or the product damage.

• Never touch the board directly with fingers.

Otherwise, the generated static electricity may damage the IC.

• Set correctly the switches, etc.

Malfunction caused by incorrect setting, may result in an injury or the product damage.

• The wiring must be performed by authorized and qualified personnel.

Failure to observe this caution may result in a fire or an electric shock.

• Connect the power supply corresponding to the rating.

Failure to observe this caution may result in a fire or an electric shock.

• Be sure that the screws of the terminals for the main circuit and the control circuit are securely tightened.

Failure to observe this caution may result in a fire or an electric shock.

• Read and understand the Explanation of the Alarm Display in the setup manual before operating the manipulator.

#### Definition of Terms Used Often in This Manual

The MOTOMAN manipulator is the YASKAWA industrial robot product.

The manipulator usually consists of the controller, the playback panel, the programming pendant, and supply cables.

The MOTOMAN manipulator is the YASKAWA industrial robot product.

In this manual, the equipment is designated as follows.

| Equipment                      | Manual Designation  |
|--------------------------------|---------------------|
| YASNAC XRC Controller          | XRC                 |
| YASNAC XRC Playback Panel      | Playback Panel      |
| YASNAC XRC Programming Pendant | Programming Pendant |

Descriptions of the programming pendant and playback panel keys, buttons, and displays are shown as follows:

| Equipment              |                             | Manual Designation                                                                                                    |
|------------------------|-----------------------------|----------------------------------------------------------------------------------------------------|
| Programming<br>Pendant | Character Keys              | The keys which have characters printed on them are denoted with [].<br>ex. [ENTER]                                                                                                    |
|                        | Symbol Keys                 | The keys which have a symbol printed on them are<br>not denoted with [] but depicted with a small picture.<br>ex. page key<br>The cursor key is an exception, and a picture is not<br>shown. |
|                        | Axis Keys<br>Number Keys    | "Axis Keys" and "Number Keys" are generic names for the keys for axis operation and number input.                                                                                            |
|                        | Keys pressed simultaneously | When two keys are to be pressed simultaneously,<br>the keys are shown with a "+" sign between them,<br>ex. [SHIFT]+[COORD]                                                                   |
|                        | Displays                    | The menu displayed in the programming pendant is denoted with { }. ex. {JOB}                                                                                                    |
| Playback Panel         | Buttons                     | Playback panel buttons are enclosed in brackets.<br>ex. [TEACH] on the playback panel                                                                                                    |

#### Description of the Operation Procedure

In the explanation of the operation procedure, the expression "Select • • • " means that the cursor is moved to the object item and the SELECT key is pressed.

| 1 | Outline <b>1.1</b> Features of System with JANCD-MIF05 Board1-1 <b>1.2</b> System Configuration Example1-1                                                                                                    |
|---|----------------------------------------------------------------------------------------------------|
| 2 | Hardware Specifications2.1 Board External View2.2 Board Specifications2.3 Communication Specifications2.4 Connector2.5 Connection of Transmission Cable                                                                                                    |
| 3 | Function Setting Method         3.1 Function Setting Switches       .3-1         3.2 List of Switches       .3-2                                                                                                    |
| 4 | Mounting JANCD-MIF05 board         4.1 Opening the Front Door of XRC       .4-1         4.2 Confirming the Switch Settings on the Board       .4-2         4.3 Connecting Transmission Cable       .4-2         4.4 Mounting the Board on the I/O<br>Expansion Backboard       .4-2         4.5 Closing the Front Door of the XRC       .4-3 |
| 5 | Allocating I/O Signals <b>5.1</b> Setting I/O Module <b>5.2</b> Transmitting Data                                                                                                    |
| 6 | Error Indication         6.1 LED Indicators         6.2 Corrective Actions                                                                                                    |

Х

# 1 Outline

By using the JANCD-MIF05 board (M-NET) for the XRC, the cost for wiring between modules (sequencer, positioning unit, measuring unit, etc.) that configure a system, can be reduced. The JANCD-MIF05 board is one of I/O modules, which is to be mounted on an I/O expasion backboard. This manual explains how to use the JANCD-MIF05 board.

# 1.1 Features of System with JANCD-MIF05 Board

- Wiring between modules can be completed with only one transmission cable.
- The transmission cable can be extended up to 100 m (total length of cables).
- A system can be constructed at lower cost because of minimal wiring.
- Up to 112 points transmission I/O are available (input: 112 points, output: 112 points).
- The JANCD-MIF05 board is exclusive-use for a slave station.

# 1.2 System Configuration Example

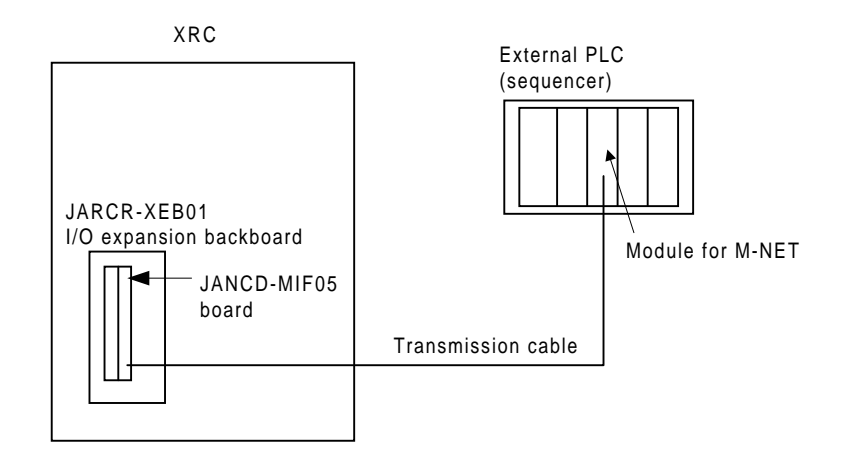

#### 1.2 System Configuration Example

# 2 Hardware Specifications

# 2.1 Board External View

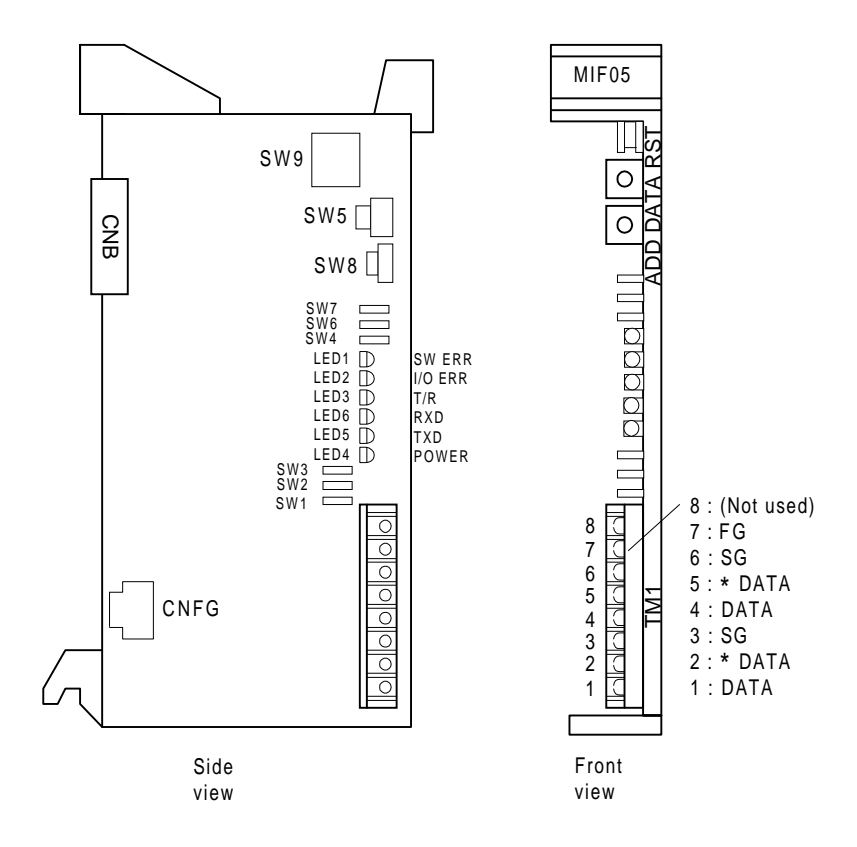

The SW1 to SW4, SW6, and SW7 are shorting switches. Two different settings can be made for each of them by changing the position where a shorting plug is inserted.

On the JANCD-MIF05 board, the pin numbers of shorting switches are allocated as follows.

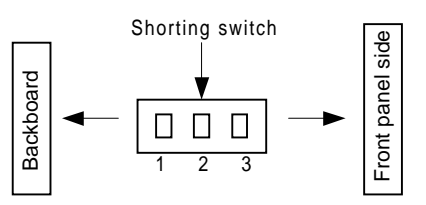

# 2.2 Board Specifications

| Items                             | Specifications                                                                                                    |
|-----------------------------------|----------------------------------------------------------------------------------------------------|
| Interface to external devices     | Interface between modules (M-NET)                                                                                                    |
| Board mounting position           | I/O expansion backboard slot inside the XRC                                                                                                    |
| Error indicator                   | LED display                                                                                                    |
| Number of transmission I/O points | Maximum number of I/O points<br>Input: 112 points<br>Output: 112 points<br>Note: The number of input points and the number of output<br>points can not be set individually. |

# 2.3 Communication Specifications

| Items                                           | Specifications                                                                                                    |
|-------------------------------------------------|----------------------------------------------------------------------------------------------------|
| Communication method                            | Half-duplex system                                                                                                    |
| Synchronization method                          | Asynchronous system                                                                                                    |
| Transmission distance                           | Max. 100 m                                                                                                    |
| Bit configuration                               | JIS 7-unit system, 10 bits                                                                                                    |
| Parity check                                    | Vertical parity detection (Even parity)<br>Horizontal parity detection (Even parity)                                                                                        |
| Signal level                                    | EIA standard, in conformity with RS-422                                                                                                    |
| Transmission cable specifications <sup>*1</sup> | JKEV-SB, 0.75 sq $\times$ 2 p<br>(Polyethylene insulation sheath cable with pair-type copper braid<br>shielding for measurement)                                            |
| Transmission speed                              | 19.2 kbps/38.4 kbps                                                                                                    |
| Slave station address <sup>*2</sup>             | 1 to 7                                                                                                    |
| Transmission mode <sup>*3</sup>                 | T-mode/Y-mode                                                                                                    |
| Number of transmission I/O points               | Maximum number of I/O points<br>Input: 112 points<br>Output: 112 points<br>Note: The number of input points and the number of output<br>points can not be set individually. |

- \*1 The transmission cable specifications "JKEV-SB" is a standard of Japan Cable Industry Association.
   The following shows the cable name of each manufacturer: Sumitomo Electric Industries, Ltd.: DPEV-SB
   Fujikura Ltd.: IPEV-SB
   The Furukawa Electric Co., Ltd.: KPEV-SB
- \*2 The JANCD-MIF05 board is exclusive-use for a slave station.
- \*3 "Y-mode" can be used only when the master station is a sequencer for YASKAWA M-NET and a communication is performed in "Y-mode".

# 2.4 Connector

| Terminal No. | Signal Name | Meaning                                                        |
|--------------|-------------|----------------------------------------------------------------|
| 1            | DATA        | RS-422 communication signal (Terminal A)                       |
| 2            | *DATA       | RS-422 communication signal (Terminal B)                       |
| 3            | SG          | Signal line ground                                             |
| 4            | DATA        | RS-422 communication signal (Terminal A)                       |
| 5            | *DATA       | RS-422 communication signal (Terminal B)                       |
| 6            | SG          | Signal line ground                                             |
| 7            | FG          | Frame ground (For connecting transmission cable shielded wire) |
| 8            | _           | Not used                                                       |

#### TM1 (Terminal Stand for Transmission Cable Connection)

# 2.5 Connection of Transmission Cable

Connect the TM1 (terminal stand) on the JANCD-MIF05 board and an external sequencer with a transmission cable (refer to Section 2.3 "Communication Specifications"). The connection example between the JANCD-MIF05 board and the B2806 (Memocon-SC 2000 series) is shown below.

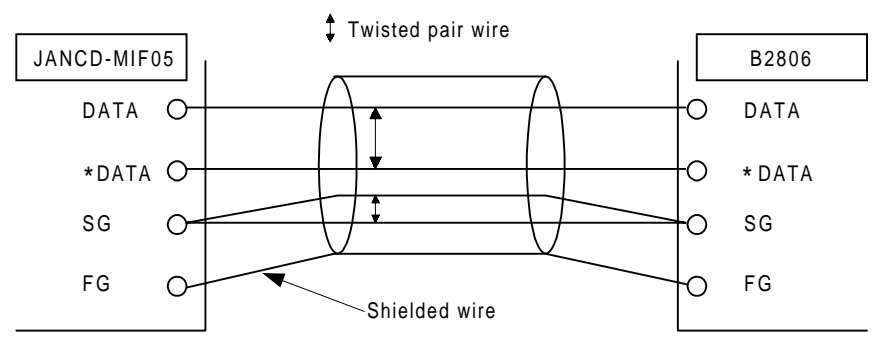

# 3 Function Setting Method

# 3.1 Function Setting Switches

The switches to set the functions of the JANCD-MIF05 board are explained. Make a proper setting according to the explanations. For details of setting, refer to Section 3.2 "Switch List".

- SW1: Sets a termination resistance. When the JANCD-MIF05 board is configured physically at the termination of the slave stations, set to "Termination resistance provided".
- SW2: Sets a noise filter for communication line.

When the JANCD-MIF05 board is used under the conditions with excessive noise which may cause a communication error, set to "Filter provided". Normally, set to "Filter not provided".

SW3: Same as SW2.

Be sure to make the same setting as that for SW2.

SW4: Sets an operation mode of the JANCD-MIF05 board.

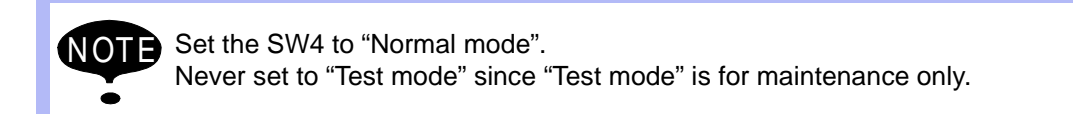

SW5: Sets the number of transmission I/O points.

(Set value of SW5)  $\times$  8 is the actual number of I/O points.

The SW5 setting range is "1" to "E". (Max. 112 points each for input and output) Set the number of points to be transferred to the sequencer side.

<Example> When the SW5 is set to "E", the number of I/O points is as follows. Input: 112 points Output: 112 points SW6: Sets a transmission mode.

In "T-mode", a communication of interface specifications between modules is performed.

Normally, set to "T-mode".

"Y-mode" can be used only when the master station is a sequencer for YASKAWA M-NET and a communication is performed in the "Y-mode". (A communication is performed according to the YASKAWA specifications.)

For the details of "Y-mode", refer to an instruction manual of the master station sequencer.

SW7: Sets a transmission baud rate.

Can be selected between 19.2 kbps and 38.4 kbps.

SW8: Sets a slave address.

The JANCD-MIF05 board is regarded as one of the slave stations by an external sequencer, the master station. Accordingly, set a slave address by useing the SW8. The setting range of SW8 is "1" to "7".

SW9: Resets the JANCD-MIF05 board.

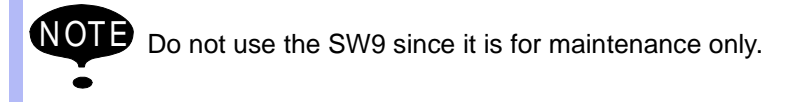

# 3.2 List of Switches

| Switches                                                    | Setting Method                                                                                                    |  |
|-------------------------------------------------------------|----------------------------------------------------------------------------------------------------|--|
| SW1<br>Setting of termination<br>resistance                 | 1       2       3         Image: Description of the state of the state of |  |
|                                                             | When the JANCD-MIF05 board is configured at the termination of slave stations, set the SW1 to "Termination provided".                                                                                                    |  |
| SW2 and SW3<br>Setting of noise filter for<br>communication | 1       2       3         Image: Description of the structure of the structure of th |  |
|                                                             | When the JANCD-MIF05 board is used under the conditions with excessive noise, set these switches to "Noise filter provided". The settings of SW2 and SW3 must be the same.                                                                                                    |  |

| Switches                                      | Setting Method                                                                                                    |  |
|-----------------------------------------------|----------------------------------------------------------------------------------------------------|--|
| SW4<br>Setting of operation mode              | 1       2       3         1       2       3         1       2       3         1       2       3         1       2       3         1       2       3         1       2       3         1       2       3         1       2       3         1       2       3         1       2       3         1       2       3         1       2       3         1       2       3         1       2       3         1       2       3         1       2       3         1       2       3         1       2       3         1       2       3         1       2       3         1       3       5         1       3       5         1       3       5         1       3       5         1       3       5         1       3       5         1       3       5         1       3       5                                                                                                    |  |
| SW5<br>Setting of the number of I/O<br>points | Sets the number of transmission I/O points.<br>The following shows the relation between the switch set-<br>tings and the actual number of I/O points.<br>Move the nozzles to the numbers corresponding to the<br>desired number of I/O points.<br>(Use a precision flat tipped driver.)                                                                                                    |  |
|                                               | 0: Setting error (SW error)       8: 64 [ 72]         1: 8 [ 16]       9: 72 [ 80]         2: 16 [24]       A: 80 [ 88]         3: 24 [ 32]       B: 88 [ 96]         4: 32 [ 40]       C: 96 [104]         5: 40 [ 48]       D: 104 [112]         6: 48 [ 56]       E: 112 [120]         7: 56 [ 64]       F: Setting error (SW error)         The value in [ ] is the number of I/O points reserved for the JANCD-MIF05 board inside the XRC. (The area for the board status is included.)                                                                                                    |  |
| SW6<br>Setting of communication<br>mode       | 1       2       3         Image: Description of the state of the state of |  |
|                                               | Normally, set to "T-mode".<br>"Y-mode" can be used only when the master station is a sequencer<br>for YASKAWA M-NET and a communication is performed in the "Y-<br>mode".                                                                                                    |  |
| SW7<br>Setting of communication<br>baud rate  | 1       2       3         I       I       I         1       2       3         I       I       I         Short-circuited between 1 and 2: 38.4 kbps         I       I         I       I         I <t< td=""></t<>                                                                                                    |  |

| Switches                        | Setting Method                                                                                                    |
|---------------------------------|----------------------------------------------------------------------------------------------------|
| SW8<br>Setting of slave address | Sets the slave address of JANCD-MIF05 board.<br>The following shows the relation between the switch set-<br>tings and the slave addresses.<br>Move the nozzles to the numbers corresponding to the<br>desired slave address.<br>(Use a precision flat tipped driver.) |
|                                 | 0: Setting error (SW error)<br>1: Address 1<br>2: Address 2<br>3: Address 3<br>4: Address 4<br>5: Address 5<br>6: Address 6<br>7: Address 7<br>8: Setting error (SW error)<br>9: Setting error (SW error)                                                             |
| SW9                             | The push button SW9 resets the JANCD-MIF05 board.<br>Never use the SW9 since it is for maintenance only.<br>-                                                                                                    |

# 4 Mounting JANCD-MIF05 board

Mount the JANCD-MIF05 board in the following manner.

# 4.1 Opening the Front Door of XRC

1. Turn the two door locks on the front face of the XRC clockwise for 90° by using a coin or a flat tipped driver.

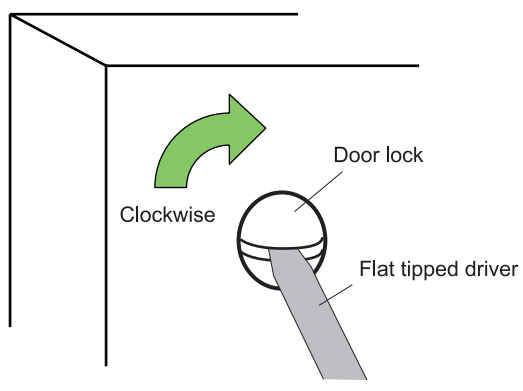

2. With the door locks turned clockwise for for 90°, turn the main switch handle to the "OPEN RESET" position, and then slowly open the door.

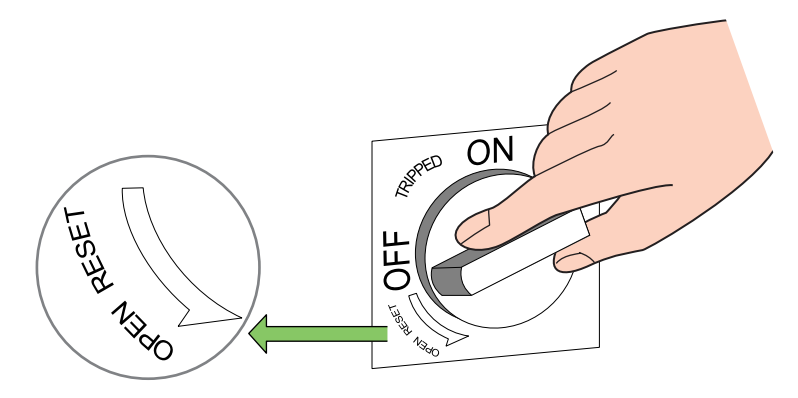

# 4.2 Confirming the Switch Settings on the Board

- 1. Be sure that the main power supply is OFF.
- 2. Loosen the board fixing screws to remove the JANCD-MIF05 board from the I/O expansion backboard.
- 3. Confirm that the settings of switches on the board are properly made. For the settings of switches, refer to Chapter 3 "Function Setting Method".

# 4.3 Connecting Transmission Cable

- 1. Connect one end of transmission cable to the TM1 (terminal stand for transmission cable connection).
- 2. Connect the other end of the cable to a device used to communicate with the M-NET. For details of connection, refer to Chapter 2 "Hardware Specifications".

### 4.4 Mounting the Board on the I/O Expansion Backboard

1. Fix the JANCD-MIF05 board on the I/O expansion backboard with the board fixing screws securely tightened.

# 4.5 Closing the Front Door of the XRC

1. Turn the main switch handle, which is now in the "OFF" position, to the "OPEN RESET" position, then slowly close the door.

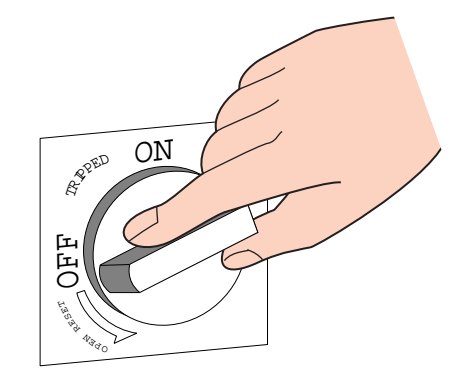

2. Turn the two door locks counterclockwise for  $90^{\circ}$ .

#### 4.5 Closing the Front Door of the XRC

# **5** Allocating I/O Signals

### 5.1 Setting I/O Module

In order to use the JANCD-MIF05 board on the XRC, the system configuration should be set in the following manner.

Make sure that the power supply of the XRC is OFF. Then mount the JANCD-MIF05 boad, for which all of its switches have been set, in either slot CNB1 or CNB2 on the I/O expansion backboard. For the board mounting method, refer to Chapter 4 "Mounting the JANCD-MIF05 Board".

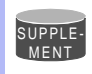

Add an I/O module in the maintenance mode. In operation mode and the edit mode, the settings are reference only.

#### Operation

| Turn ON the power supply, pressing [TOP MENU]  Select {SYSTEM} from the top                                                                                                   |
|----------------------------------------------------------------------------------------------------|
| menu <sup>*1</sup> $\blacktriangleright$ Select {SETUP} <sup>*2</sup> $\blacktriangleright$ Select {I/O MODULE} <sup>*3</sup> $\blacktriangleright$ Confirm the status of the |
| mounted I/O module <sup>*4</sup> → Press [ENTER] <sup>*5</sup> → Press [ENTER] <sup>*6</sup> → Select "YES" <sup>*7</sup>                                                     |

#### Explanation

\*1 The system display appears.

| SETUP            | VERSION |
|------------------|---------|
| Maintenance Mode |         |

#### 5.1 Setting I/O Module

\*2 The setup display appears.

| SETUP             |                                          |
|-------------------|------------------------------------------|
| LANGUAGE          | The items marked with ■ can not be used. |
| CONTROL GROUP     |                                          |
| APPLICATION       |                                          |
| IO MODULE         |                                          |
| OPTION BOARD      |                                          |
| CMOS MEMORY       |                                          |
| DATE · CLOCK      |                                          |
|                   |                                          |
| !Maintenance Mode |                                          |

\*3 The current mounted status of the I/O modules are shown as in the example below.

| ST#01 DI-008 DO-008 AO-003 | JANCD-XEW01:S1(1)  |
|----------------------------|--------------------|
| ST#02 NONE                 |                    |
| ST#03 NONE                 |                    |
| ST#04 NONE                 |                    |
| ST#05 NONE                 |                    |
| ST#06 NONE                 |                    |
| ST#07 NONE                 |                    |
| ST#08 DI-048 DO-048        | JANCD-MIF05:SW5(5) |
| !Maintenance Mode          |                    |

\*4 Confirm that each slot (ST#) indicates the actual mounted status of an I/O module. DI - 016

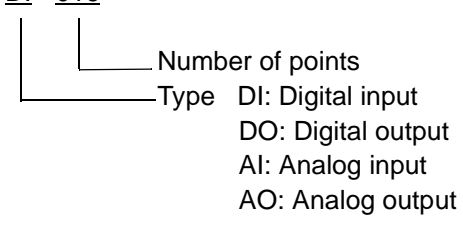

**\*5** The mounted status of the I/O module for the rest of the slots (ST#) appear. Confirm that they correspond to the actual mounted status.

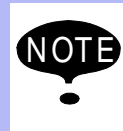

If the display does not correspond to the actual mounted status, recheck the actual mounted status.

If the mounted status is correct, the I/O module is defective. Contact your YASKAWA representative.

| IO MODULE              |           |  |                 |
|------------------------|-----------|--|-----------------|
| STHOO NON              | E         |  |                 |
| ST#09 NON<br>ST#10 NON | E         |  |                 |
| ST#11 NON              | E         |  |                 |
| ST#12 NON              | E         |  |                 |
| ST#13 NON              | E         |  |                 |
| ST#14 NON              | <u>E</u>  |  |                 |
| ST#15 DI-04            | 10 DO-040 |  | JANCD-XIO01, 02 |
|                        |           |  |                 |
| Maintenanc!            | e Mode    |  | ļ               |

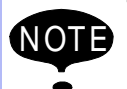

The following should be taken into consideration when reading the display. For the JANCD-MIF05 board, as the number of I/O points reserved for the board status suite other than the number of transmission I/O points act at  $SW_{\rm E}$  the number of I/O

exists other than the number of transmission I/O points set at SW5, the number of I/O points shown on the display is the number calculated by "the set value of SW5 + 1 (for the board status)".

<Example>

When the SW5 is set to "5", it is understood that 48 ((5+1)  $\times$  8) I/O points are reserved for the I/O board.

Accordingly, "DI-048 DO-048" is displayed.

The relationship between the set value of SW5 and the I/O module display is shown below.

| SW5 | Display       |
|-----|---------------|
| 1   | DI-016 DO-016 |
| 2   | DI-024 DO-024 |
| 3   | DI-032 DO-032 |
| 4   | DI-040 DO-040 |
| 5   | DI-048 DO-048 |
| 6   | DI-056 DO-056 |
| 7   | DI-064 DO-064 |
| 8   | DI-072 DO-072 |
| 9   | DI-080 DO-080 |
| A   | DI-088 DO-088 |
| В   | DI-096 DO-096 |
| С   | DI-104 DO-104 |
| D   | DI-112 DO-112 |
| E   | DI-120 DO-120 |

Confirm that the display of each slot (ST#) corresponds to the actual mounted status of the I/O module .

#### 5.2 Transmitting Data

\*6 The confirmation dialog box appears.

| IO MODU                                                        |                                      |
|----------------------------------------------------------------|--------------------------------------|
| ST#09<br>ST#10<br>ST#11<br>ST#12<br>ST#13<br>ST#14<br>ST#15 DI | Initialize?<br>YES NO<br>-040 DO-040 |
| !Maintena                                                      | nce Mode                             |

\*7 The system parameters are automatically set according to the current mounted status of the hardware.

The procedures to add I/O modules are completed.

### 5.2 Transmitting Data

The data to be transferred from the JANCD-MIF05 board to inside of the XRC is not only the I/ O data from the external device connected to the M-NET, but also the status of the JANCD-MIF05 board.

Therefore, inside the XRC, 8 points (1 byte) for both input and output are reserved for the status of the JANCD-MIF05 board beside the area for the digital data. However, the output area can not be used.

The transmission data from the JANCD-MIF05 board is allocated to the external I/O signals of concurrent I/O.

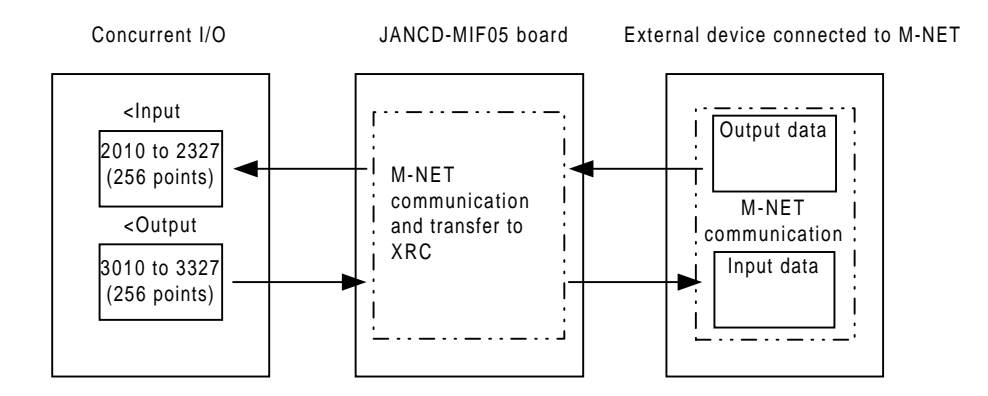

When a JANCD-MIO04 board (input: 24 points, output: 24 points) is mounted on the slot 1 (CNB1) and a JANCD-MIF05 board (input: 40 points, output: 40 points) is mounted on the slot 2 (CNB2), the concurrent I/O allocation of each board is as follows. (2010 to 2057 are used for the standard I/O of the XRC).

| Slot | Board       | Input                             | Output                       |
|------|-------------|-----------------------------------|------------------------------|
|      | JANCD-MIO04 | 2060 to 2067 input data (1)       | 3060 to 3067 output data (1) |
| 1    |             | 2070 to 2077 input data (2)       | 3070 to 3077 output data (2) |
|      |             | 2080 to 2087 input data (3)       | 3080 to 3087 output data (3) |
|      | JANCD-MIF05 | 2090 to 2097 board status $^{*1}$ | 3090 to 3097 cannot be used  |
| 2    |             | 2100 to 2107 input data (1)       | 3100 to 3107 output data (1) |
|      |             | 2110 to 2117 input data (2)       | 3110 to 3117 output data (2) |
|      |             | 2120 to 2127 input data (3)       | 3120 to 3127 output data (3) |
|      |             | 2130 to 2137 input data (4)       | 3130 to 3137 output data (4) |
|      |             | 2140 to 2147 input data (5)       | 3140 to 3147 output data (5) |

#### \*1 Explanation of Board Staus 2090 to 2097

| 2090 | Reserved                                                 | Cannot be used     |
|------|----------------------------------------------------------|--------------------|
| 2091 | Status of insulation power sup-<br>ply for communication | Normal: 0 Error: 1 |
| 2092 | Switch setting status                                    | Normal: 0 Error: 1 |
| 2093 | Communication status                                     | Normal: 0 Error: 1 |
| 2094 | Reserved                                                 | Cannot be used     |
| 2095 | CPU operation status                                     | Normal: 0 Error: 1 |
| 2096 | Reserved                                                 | Cannot be used     |
| 2097 | Reserved                                                 | Cannot be used     |

#### [JANCD-MIF05 Board Status]

The status of the JANCD-MIF05 board (the lead 8 points of the allocation area) means as follows.

The value "xx" of the allocated input signals in the table differs depending on the board configuration at allocation.

| Signal | Contents                                                    |                                                                                              |  |
|--------|-------------------------------------------------------------|----------------------------------------------------------------------------------------------|--|
| 2xx0   | Reserved                                                    | Do not use since it is reserved for system.                                                  |  |
| 2xx1   | Status of insulation<br>power supply for com-<br>munication | Indicates DC/DC converter output status on the JANCD-<br>MIF05 board.<br>Normal: 0 Error: 1  |  |
| 2xx2   | Switch setting status                                       | Indicates the setting status of switches on the JANCD-<br>MIF05 board.<br>Normal: 0 Error: 1 |  |
| 2xx3   | Communication status                                        | Indicates the communication status of M-NET.<br>Normal: 0 Error: 1                           |  |
| 2xx4   | Reserved                                                    | Do not use since it is reserved for system.                                                  |  |
| 2xx5   | CPU operation status                                        | Indicates the CPU operation status of the JANCD-MIF05<br>board.<br>Normal: 0 Error: 1        |  |
| 2xx6   | Reserved                                                    | Do not use since it is reserved for system.                                                  |  |
| 2xx7   | Reserved                                                    | Do not use since it is reserved for system.                                                  |  |

# 6 Error Indication

# 6.1 LED Indicators

The operation status and/or error occurrence is displayed by LEDs on the JANCD-MIF05 board.

The LED indicator and its contents are explained below.

| LED               | Indication  | Meanings                                                                                                    | Classification |
|-------------------|-------------|----------------------------------------------------------------------------------------------------|----------------|
| LED1<br>(SW ERR)  | Red ON      | Incorrect switch setting                                                                                                    | Error display  |
| LED2<br>(I/O ERR) | Red ON      | <ul> <li>The number of transmission data does not corresponds to the setting of master station.</li> <li>An error occurs during transmission.</li> </ul> |                |
| LED3<br>(T/R)     | Green ON    | • The operation mode is set to "Normal mode".                                                                                                    |                |
| LED4<br>(RXD)     | Green BLINK | Data are received.                                                                                                    | For monitor-   |
| LED5<br>(TXD)     | Green BLINK | Data are sent.                                                                                                    | ing            |
| LED6<br>(POWER)   | OFF         | <ul> <li>The insulation power supply (DC/DC converter)<br/>malfunctions.</li> <li>An error occurs in CPU processing.</li> </ul>                          |                |

# 6.2 Corrective Actions

The corrective actions when a LED is lit or unlit at error occurrence are explained below.

| Error Contents                | LED                |     | Corrective Actions                                                                                                    |
|-------------------------------|--------------------|-----|----------------------------------------------------------------------------------------------------|
| Incorrect switch setting      | LED 1<br>(SW ERR)  | ON  | <ul> <li>Verify the switch settings on the board again.</li> </ul>                                                                                                    |
| Transmission error            | LED 2<br>(I/O ERR) | ON  | <ul> <li>Verify if the setting of the master station is the same as the setting of JANCD-MIF05 board.</li> <li>Verify the transmission cable connection.</li> <li>Turn ON the control power supply again.</li> </ul> |
| Insulation power supply error | LED 6<br>(POWER)   | OFF | • Replace the JANCD-MIF05 board.                                                                                                    |
| CPU processing error          | LED 6<br>(POWER)   | OFF | <ul><li>Replace the JANCD-MIF05 board.</li><li>Turn ON the control power supply again.</li></ul>                                                                                                    |

# YASNAC XRC OPTIONS INSTRUCTIONS

FOR JANCD-MIF05 BOARD (M-NET)

#### TOKYO OFFICE

New Pier Takeshiba South Tower, 1-16-1, Kaigan, Minatoku, Tokyo 105-6891, Japan Phone 81-3-5402-4511 Fax 81-3-5402-4580

**MOTOMAN INC. HEADQUARTERS** 805 Liberty Lane West Carrollton, OH 45449, U Phone 1-937-847-6200 Fax 1-937-847-6277 U.S.A

MOTOMAN INC. TROY FACILITY 1050 S. Dorset, Troy, OH 45373, U.S.A. Phone 1-937-440-2600 Fax 1-937-440-2626

YASKAWA MOTOMAN CANADA LTD. 2280 ARGENTIA ROAD, MISSISSAUGA, ONTARIO, L5N 6H8, CANADA. Phone 1-905-813-5901 Fax 1-905-813-5911

YASKAWA ELECTRIC EUROPE GmbH

Am Kronberger Hang 2, 65824 Schwalbach,Gemany. Phone 49-6196-569-300 Fax 49-6196-888-301

Motoman Robotics AB Box 504 S38525 Torsås, Sweden Phone 46-486-48800 Fax 46-486-41410 Motoman Robotec GmbH

Kammerfeldstraβe1,85391 Allershausen, Germany Phone 49-8166-900 Fax 49-8166-9039

YASKAWA ELECTRIC KOREA CORPORATION Kfpa Bldg #1201, 35-4 Youido-dong, Yeongdungpo-Ku, Seoul 150-010, Korea Phone 82-2-784-7844 Fax 82-2-784-8495

YASKAWA ELECTRIC (SINGAPORE) PTE. LTD. 151 Lorong Chuan, #04-01, New Tech Park Singapore 556741, Singapore Phone 65-282-3003 Fax 65-289-3003

YATEC ENGINEERING CORPORATION Shen Hsiang Tang Sung Chiang Building 10F 146 Sung Chiang Road, Taipei, Taiwan Phone 886-2-2563-0010 Fax 886-2-2567-4677

BEIJING OFFICE Room No. 301 Office Building of Beijing International Club, 21 Jianguomenwai Avenue, Beijing 100020, China Phone 86-10-6532-1850 Fax 86-10-6532-1851

SHANGHAI OFFICE 27 Hui He Road Shanghai 200437 China Phone 86-21-6553-6600 Fax 86-21-6531-4242

YASKAWA JASON (HK) COMPANY LIMITED

Rm. 2909-10, Hong Kong Plaza, 186-191 Connaught Road West, Hong Kong Phone 852-2803-2385 Fax 852-2547-5773

TAIPEI OFFICE

Shen Hsiang Tang Sung Chiang Building 10F 146 Sung Chiang Road, Taipei, Taiwan Phone 886-2-2563-0010 Fax 886-2-2567-4677

BEIJING YASKAWA BEIKE AUTOMATION ENGINEERING CO., LTD. 30 Xue Yuan Road, Haidian, B eijing P.R. China Post Code: 100083 Phone 86-10-6233-2782 Fax 86-10-6232-1536

SHOUGANG MOTOMAN ROBOT CO., LTD. 7,Yongchang-North Street, Beijing Economic Technological Investment & Development Area, Beijing 100076, P.R. China Phone 86-10-6788-0551 Fax 86-10-6788-2878

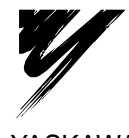

YASKAWA ELECTRIC CORPORATION

YASKAWA

Specifications are subject to change without notice for ongoing product modifications and improvements.

MANUAL NO. RE-CKI-A424 © Printed in Japan May 1999 99-5